## Office 365 安裝步驟

🕂 🛱 💽 肩

1. 開啟瀏覽器(示範為 Google Chrome)前往 <u>www.office.com</u>後點選『登

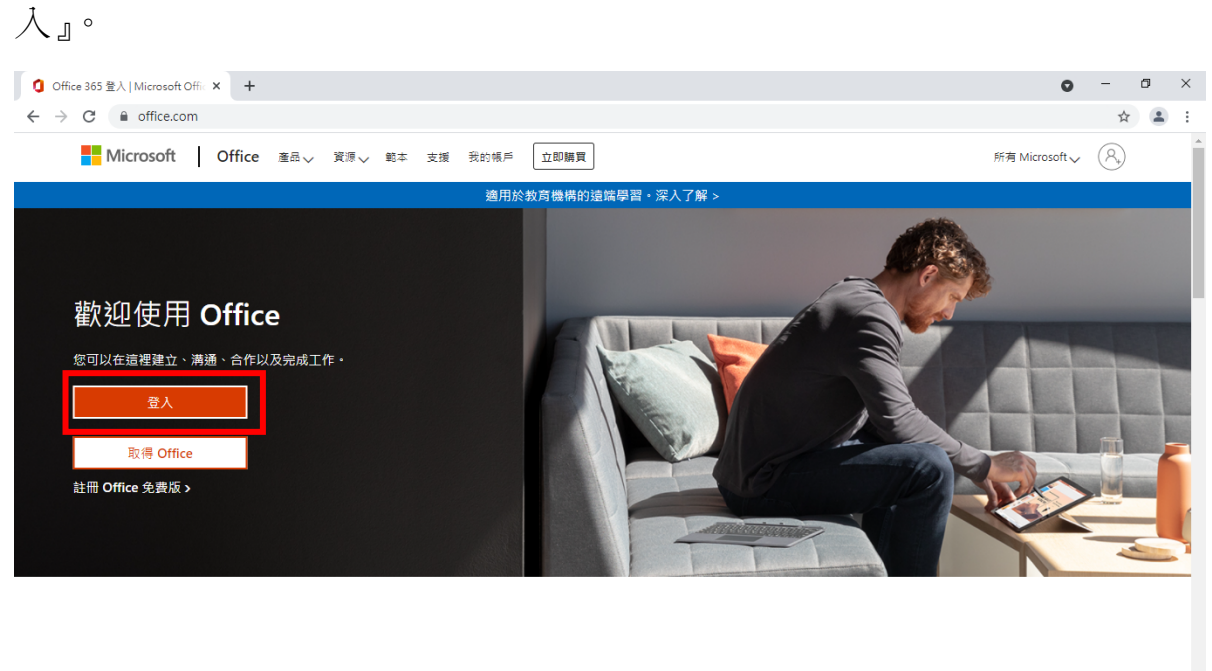

登入以從任何裝置使用您最愛的生產力應用程式

へ 智 記 (4) 英 (7年03:20

2. 登入你的 o365 帳號(教職員是帳號@o365.pu.edu.tw,學生是帳號@

| ■ 登入您的帳戶 × +                                                                       | <b>o</b> – o >                                                              |
|------------------------------------------------------------------------------------|-----------------------------------------------------------------------------|
| ← → C ● login.microsoftonline.com/common/oauth2/authorize?client_id=4345a7b9-9a63- | 910-a426-35363201d503&redirect_uri=https%3A%2F%2Fwww.office.com%2Flandi 🖕 😩 |
| Microsoft<br>登入<br>@0365.pu.edu.t<br>沒有帳戶嗎:建立一個吧!<br>無法存取(您的帳戶嗎)                   | ——步                                                                         |
| 東道人遊 🖓                                                                             |                                                                             |
|                                                                                    | 使用現定 陽紅樓鏡 Cookie ・                                                          |
| 📲 🛱 💽 🗔 👰                                                                          | へ 管 記 小 英 下午 03:21 ■ 2021/6/18                                              |

o365st.pu.edu.tw),帳號和密碼與E校園服務網相同。

3. 點選右上角的『安裝 Office』→『Office 365 App』,直接下載安裝主程式。

| 🚺 Microsoft Office 首員                         | × +                        |              | • - • ×                                                                           |
|-----------------------------------------------|----------------------------|--------------|-----------------------------------------------------------------------------------|
| $\leftrightarrow$ $\rightarrow$ C $\cong$ off | ice.com/?auth=2            |              | 년 ☆) 😩 :                                                                          |
| Office 365                                    | ▶ 搜尋                       |              | ₽ @ ?                                                                             |
| n I                                           | 早安                         |              | 会装 Office ↓                                                                       |
| ⊕<br><b>™</b>                                 | 全部 我最近動向 已共用 我的最愛          |              | Office 365 App<br>包括 Outlook、OneDrive for Business、<br>Word、Excel 與 PowerPoint 等。 |
| ×                                             | □ > 名稱                     | 修改日期 > 共用者 > | 其他安裝選項<br>→ 選取照新提供的其他語言,或安裝其他可用                                                   |
| •                                             | 文件<br>陳建志的檔案               | 週五 下午3:39    | 適用殖気。<br>2011年1月30日                                                               |
| 0                                             | C 1623054863224<br>General | 6月7日         |                                                                                   |

4. 在瀏覽器左下角看到下載好了『OfficeSetup.exe』並點選『開啟』。

| 1 Microsoft Office 首頁 ×                                    | +                    |                     |                                                                                                    | • - • ×             |
|------------------------------------------------------------|----------------------|---------------------|----------------------------------------------------------------------------------------------------|---------------------|
| $\leftrightarrow$ $\rightarrow$ C $\square$ office.com/?au | th=2                 |                     |                                                                                                    | ╚☆ ≗:               |
| Office 365                                                 | ,                    |                     |                                                                                                    | <b>₽ ©</b> ?        |
| ▲  <br>早安                                                  | 只需再幾個步驟              |                     |                                                                                                    | 安裝 Office ✓         |
| $\oplus$                                                   |                      |                     |                                                                                                    |                     |
|                                                            | Setup 🔹              | Yes                 |                                                                                                    | ▽ ↑ 上傳              |
|                                                            |                      |                     | Activate Office                                                                                                    |                     |
|                                                            |                      |                     | Exclusion and the second second | 9                   |
|                                                            | Institute (in or )   | line data data data |                                                                                                    | 在 Teams 聊天…         |
|                                                            | (1) 按一下 [執行]         | 2 請說「是」             | ③ 保持連線                                                                                                    |                     |
|                                                            | 請按一下位於盡面底部的 [設定] 按鈕。 | 按一下 [是] 以開始安裝。      | 安裝完成後, 敵動 Office 並以您用於<br>Office 365 的帳戶登入:<br>kenji0729@O365.pu.edu.tw。                                                                                                    | '在 Teams 聊天         |
| 4                                                          | 目版                   |                     |                                                                                                    | 」在 learns 編入 …      |
|                                                            | -律開啟這類檔案 書要安裝協助嗎?    |                     |                                                                                                    |                     |
| EB *                                                       | 資料夾中顯示               |                     | ■ 音                                                                                                    | 見反應 ⑦ 是否要要協助2       |
|                                                            | 7満                   |                     |                                                                                                    |                     |
| 1 OfficeSetup.exe 🗸                                        |                      |                     |                                                                                                    | 全部顯示 ×              |
| 🖷 🛱 💽 🗖 🧿                                                  | Ø                    |                     |                                                                                                    | へ 🖮 🖫 🗤 中 片 19:03 🌹 |

5. 接著進入安裝程序直到完成安裝。

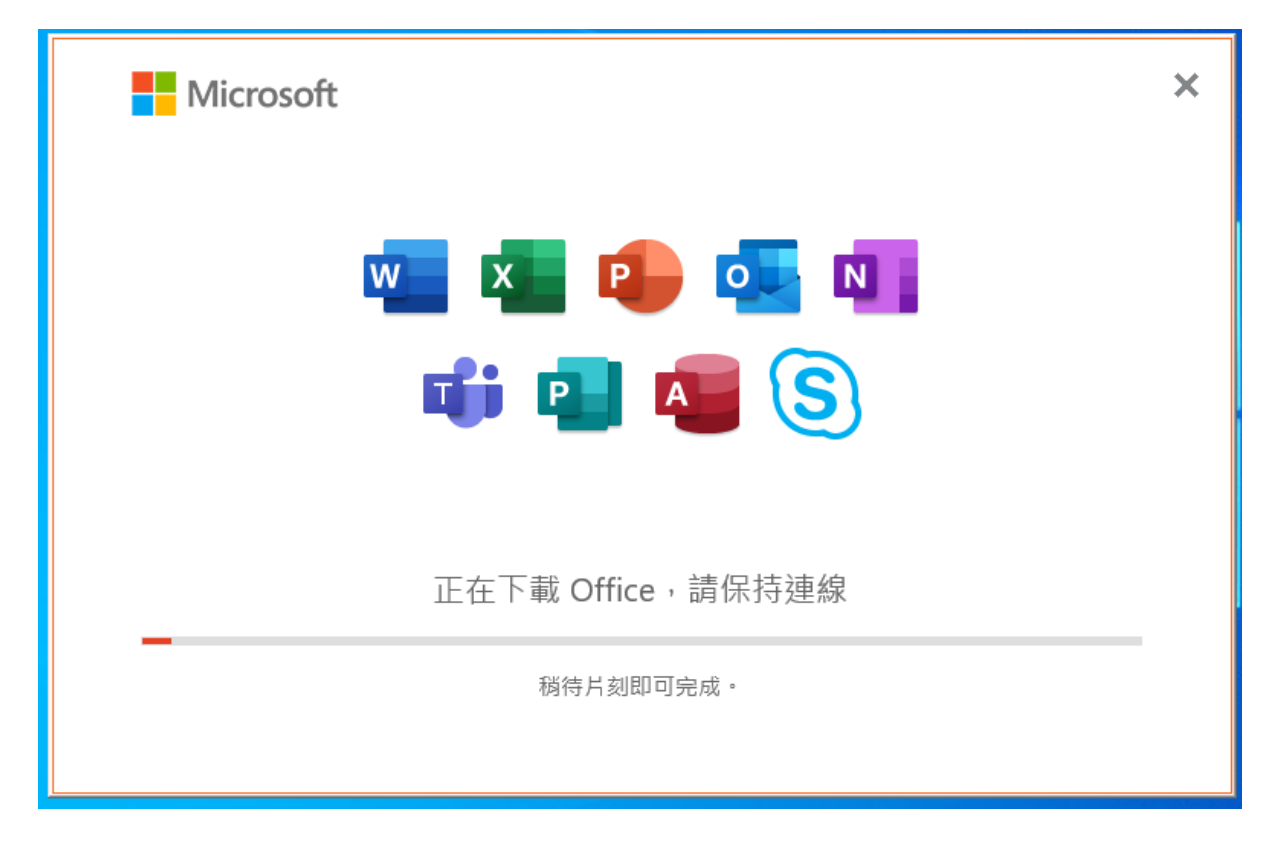

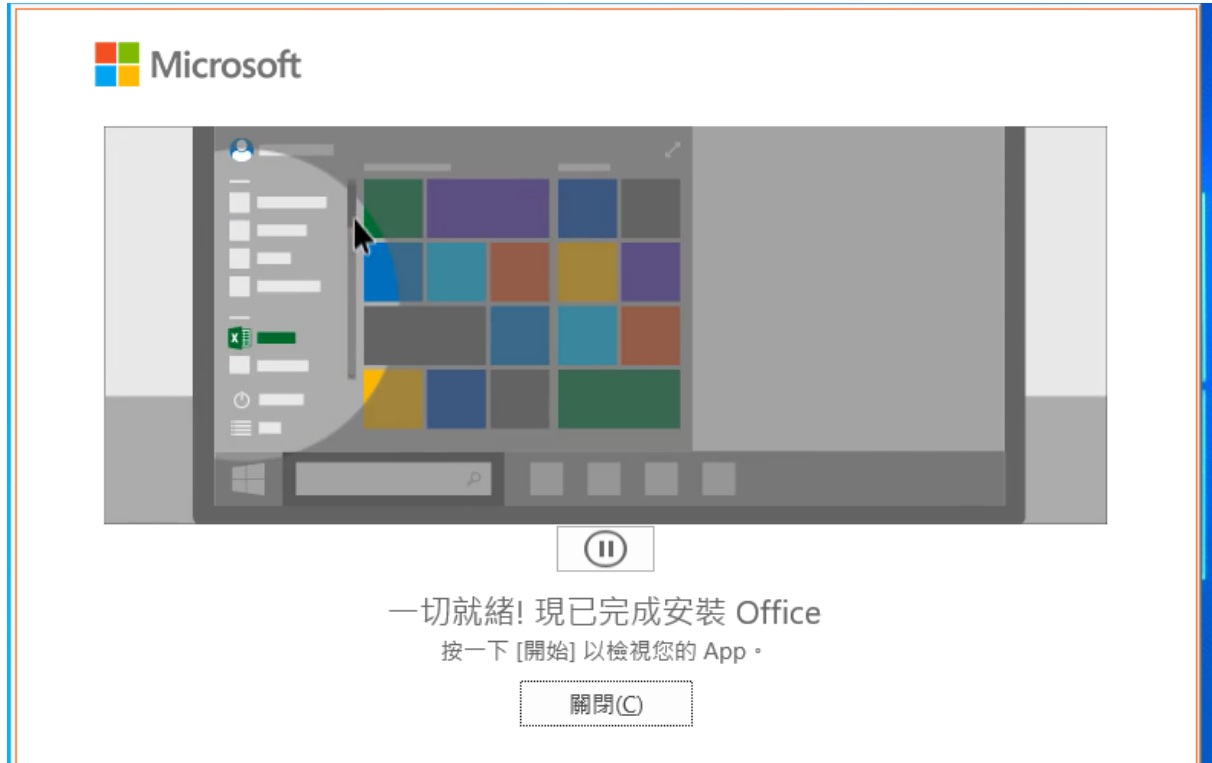

6. 安裝完成後開啟軟體(示範為 Word),要求登入帳號進行授權,這邊一樣輸

入 o365 的帳號和密碼,登入後即安裝完成。

| 自動儲存 💶 🗄 🏷 👻                                                                                                    |                         | X件1 - Word 이 명룡   |             |                                | 登入 🖬 — 🖬                                                                                                    |     |
|----------------------------------------------------------------------------------------------------|-------------------------|-------------------|-------------|--------------------------------|----------------------------------------------------------------------------------------------------|-----|
| 檔案 常用 插入 繪圖 設計                                                                                                    | 版面配置                    |                   | ×           |                                |                                                                                                    | 解   |
| <sup>1</sup> <sup>1</sup> | ~ A^ A<br>x² <b>A</b> ~ |                   |             | <b>AaB!</b><br><sup>横頭 2</sup> | AaBbC              ~              ◆             ◆              ◆             ◆              ◆             ◆ |     |
|                                                                                                    |                         | Microsoft         |             |                                |                                                                                                    |     |
|                                                                                                    |                         | @o365.pu.edu.tw   |             |                                |                                                                                                    |     |
|                                                                                                    |                         | <b>判入公顷</b><br>密碼 |             |                                |                                                                                                    |     |
|                                                                                                    |                         | 忘記密碼 使用其他帳戶登入     |             |                                |                                                                                                    |     |
|                                                                                                    |                         | 登入                |             |                                |                                                                                                    |     |
|                                                                                                    |                         |                   | _           |                                |                                                                                                    |     |
|                                                                                                    |                         |                   |             |                                |                                                                                                    |     |
|                                                                                                    |                         | 使用規定 關            | 雪私權與 Cookie |                                |                                                                                                    |     |
| 第1頁,共1頁 0個字 中文(台灣)                                                                                                    |                         |                   |             | [0] 焦點                         | 1 <b>I I I I I I I I I I</b>                                                                                | 00% |
| 📲 🛱 💽 🗖 🦉                                                                                                    | ø                       |                   |             |                                | へ 99 12 10) 英 上午 09:12 日<br>2021/6/22 日                                                                     | 7   |